Some helpful tips to make your experience registering for our 25th Anniversary Reunion even easier!

- 1. Head to our enrollment page
  - a. Can be accessed from our <u>Alumni page</u>
  - b. Or follow this link
- 2. You will need to register as the guardian and as the camper
- 3. There is a page to complete before starting the actual application please complete this accurately and to the best of your ability.
  - a. For "How did you hear about us" write "Former Camper/Staff Member"
  - b. For grade select 12+
  - c. For school enter N/A
- 4. Page one of the application has our different sessions listed Under "Alumni Events" select "Show sessions" and select "Alumni Weekend". From there you are able to select the option that best fits your situation:
  - a. Full Cabin you are the leader of your group and reserving on behalf of up to 9 other alumni.
  - b. Individual you are reserving your individual spot for the weekend
  - c. Existing Cabin someone else in your group has already registered for your full cabin, and you are registering yourself.
- 5. Page 2 of the application asks for your household information. Please fill out your address and personal information sections. *Please select "Cancel Adding Second Parent/Guardian" to make this process a bit quicker.* 
  - a. For Relationship, please select "other"
  - b. Please make sure to list your emergency contacts!
- 6. Continue to page 6 to enter your payment information
  - a. If you are registering as a part of an existing cabin, please still be sure to input your preferred method of payment.
- 7. Continue to page 7 and accept the terms and conditions
  - a. Replace "Camper" with "Alumni" when reading :)
- 8. Submit your application!
  - a. For confirmation of your registration, email <a href="mailto:alumni@camptwincreeks.com">alumni@camptwincreeks.com</a> !